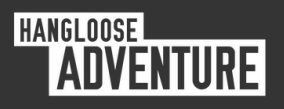

# HOW TO BOOK IN YOUR VOUCHERS

# A STEP BY STEP GUIDE

### 1. HEAD OVER TO WWW.HANGLOOSEADVENTURE.COM

Visit our website and click the orange menu icon in the top right corner. From the dropdown, select 'Redeem Vouchers' and choose your preferred location. Then, simply click the 'Redeem Voucher' button.

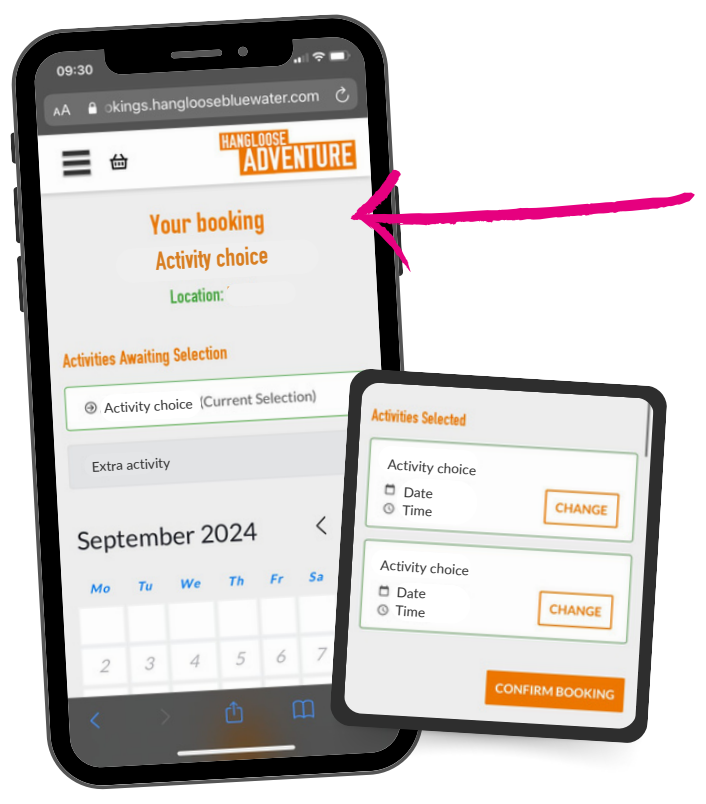

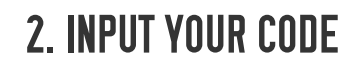

ADVENTURE

HANC

VISIT BLUEWATER

JOSE BLUEWATER

**PICK YOUR ADVENTURE** 

HANGLOOSE EDEN

Enter your voucher code here. If you have multiple voucher codes, they will need to be entered one at a time. After entering your code, you'll be able to select a date and time. For package bookings, we recommend scheduling them at least 1 hour apart. Once you've made your selections, click 'Confirm Booking'.

#### HANGLOOSE ADVENTURE

### **3. ADD EXTRAS**

You now have the option to upgrade and add extra activities at a discounted rate. If you're not interested, simply click 'Checkout.' This will take you to the basket page. If you have another voucher scroll to the bottom of the page and click 'Continue Shopping.

# ADD ON EUROPE'S Biggest swing

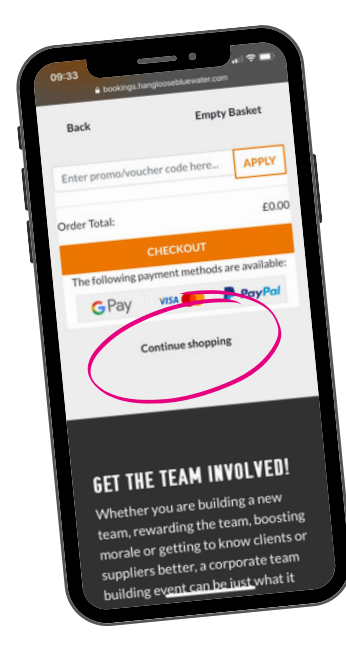

### **3. REDEEM MULTIPLE VOUCHERS**

Click the black menu icon in the top left corner, and select 'Redeem Voucher.' Follow the same steps as mentioned above. Once all your vouchers are redeemed, you can proceed by clicking 'Checkout.